# stm goods 🔊 smarter than most TASTATUR TRACKPAD USB-C

Eine brillant gestaltete Tastaturhülle mit robustem Stoßschutz, Aufbewahrung für Apple Pencil I, Pencil USB-C oder Logitech Crayon, voll funktionsfähiges Trackpad und USB-C-Konnektivität, um lhr iPad-Erlebnis noch intelligenter zu gestalten

### **TRACKPAD-GESTEN**

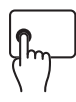

Linksklick: Drücken Sie zum Auswählen die linke Seite der Tastatur, bis Sie ein Klicken spüren.

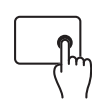

Rechtsklick: Drücken Sie die rechte Seite der Tastatur, bis Sie ein Klicken spüren, um das Schnellaktionsmenü anzuzeigen.

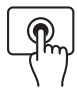

Klicken und halten: Mit einem Finger drücken und halten.

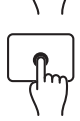

iPad aufwecken: Klicken oder tippen Sie auf das Trackpad oder drücken Sie eine beliebige Taste.

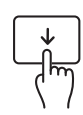

Öffnen Sie das Dock- Streichen Sie mit einem Finger über den unteren Bildschirmrand

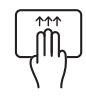

Zum Home-Bildschirm: Streichen Sie mit drei Fingern nach oben. Oder streichen Sie mit einem Finger über den unteren Bildschirmrand. Nachdem das Dock angezeigt wird, streichen Sie mit dem Zeiger erneut über den unteren Bildschirmrand.

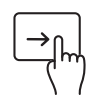

Slide Over anzeigen: Slide Over anzeigen: Wischen Sie mit einem Finger über den rechten Bildschirmrand hinaus, Wischen Sie erneut nach rechts, um Slide Over auszublenden.

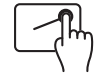

Kontrollzentrum öffnen: Bewegen Sie den Zeiger mit einem Finger, um die Statussymbole oben rechts auszuwählen und klicken Sie dann. Oder wählen Sie die Statussymbole oben rechts aus und wischen Sie dann mit einem Finger nach oben.

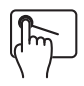

Benachrichtigungscenter öffnen: Bewegen Sie den Zeiger mit einem Finger, um die Statussymbole oben links auszuwählen, und klicken Sie dann. Or, use one finger to move the pointer past the top of the screen near the middle.

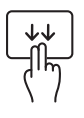

Suche vom Home-Bildschirm aus öffnen: Streichen Sie mit zwei Fingern nach unten.

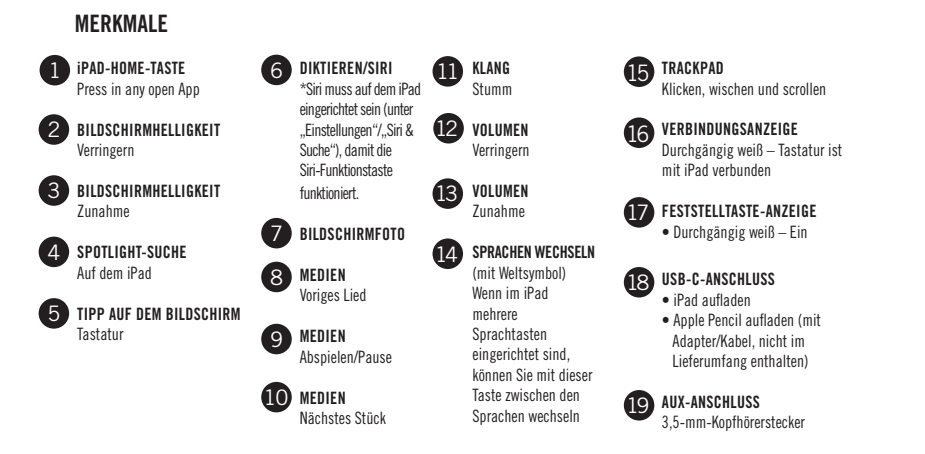

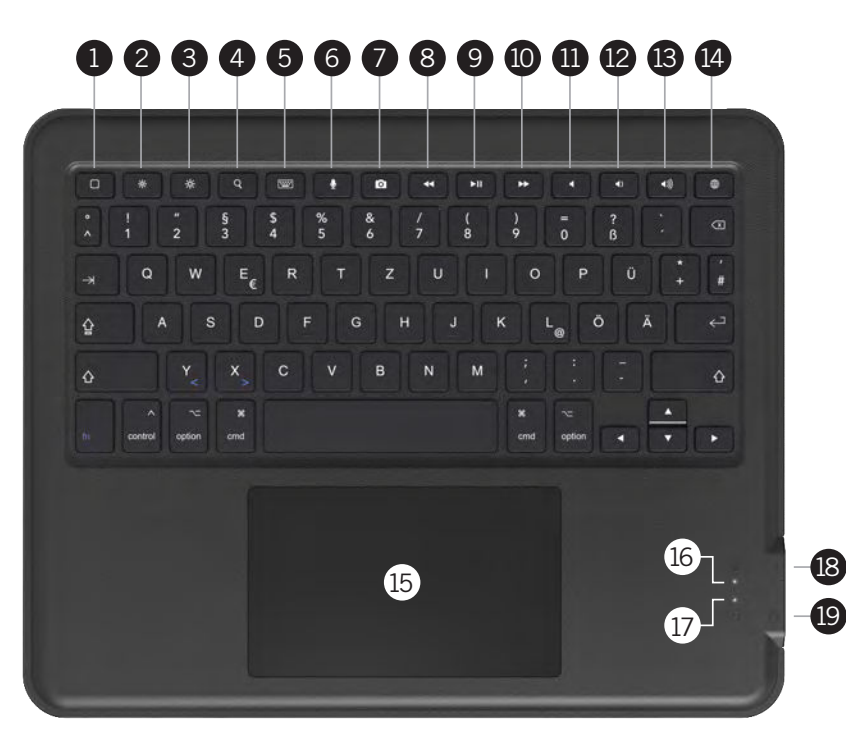

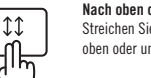

Nach ohen oder unten scrollen-Streichen Sie mit zwei Fingern nach oben oder unten.

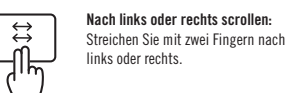

links oder rechts

App-Umschalter öffnen: Wischen Sie mit drei Fingern nach oben und halten Sie inne, bevor Sie die Finger anheben.

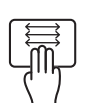

Zwischen geöffneten Apps wechseln: Wischen Sie mit drei Fingern nach links oder rechts.

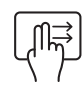

Heute-Ansicht öffnen: Wenn der Home-Bildschirm oder der

Sperrbildschirm sichtbar ist, wischen Sie mit zwei Fingern nach rechts. Um die Heute-Ansicht zu schließen, klicken Sie auf die linke Seite des Trackpads.

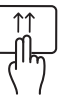

Apps schließen: Streichen Sie im App-Umschalter mit zwei Fingern nach oben, um geöffnete Apps zu schließen.

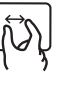

Zoomen: Platzieren Sie zwei Finger nebeneinander. Drücken Sie sie auseinander, um hineinzuzoomen, oder zusammen, um herauszuzoomen.

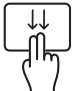

Suche vom Startbildschirm aus öffnen: Streichen Sie mit zwei Fingern nach unten.

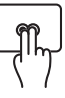

Sekundärklick: Klicken Sie mit zwei Fingern, um das Schnellaktionsmenü für Elemente wie Symbole auf dem Home-Bildschirm. Nachrichten in einem Postfach und die Kamerataste im Kontrollzentrum anzuzeigen.

Diese Tastatur ist so konzipiert, dass sie in der primären Region und Sprache, die auf den Tasten aufgedruckt ist, optimal funktioniert. Zusätzliche Sprachen, die über die iPad-Einstellungen hinzugefügt werden, haben möglicherweise andere Tastenlayouts und zeigen möglicherweise nicht denselben Buchstaben/Akzent auf dem Bildschirm an, wie auf den Tasten aufgedruckt.

## ANWEISUNGEN

### VORBEREITUNG DER INSTALLATION

1. Entnehmen Sie den Karteneinsatz aus dem Inneren des Gehäuses

EINLEGEN DES IPAD IN DIE HÜLLE

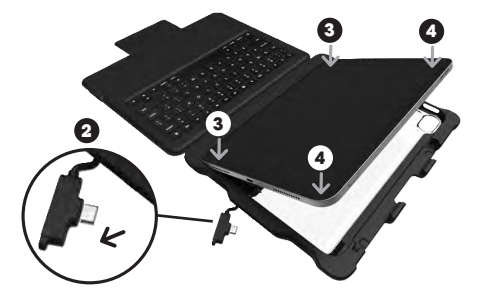

- Ziehen Sie den USB-C-Stecker aus der Halterung, sodass die Spitze des Kabelsteckers nicht in der Halterung sitzt und die Installation des iPads in der Halterung nicht behindert. Das Kabel bleibt am anderen Ende mit der Halterung verbunden.
- 3. Drücken Sie die linken Ecken des iPads fest in die linken Ecken des Gehäuses.
- 4. Drücken Sie die rechten Ecken des iPads fest in die rechten Ecken des Gehäuses.
- Stellen Sie sicher, dass alle vier Ecken fest in Position sind und der Rand des Gehäuses glatt um die vordere Außenkante des iPads passt.

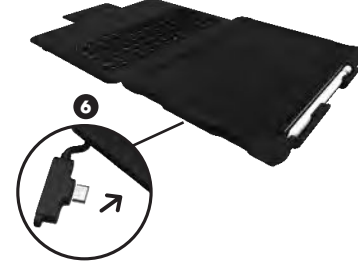

6. Schieben Sie den USB-C-Stecker zurück in die Gehäuseöffnung, sodass er in den USB-C-Anschluss des iPads passt. Sobald das Kabel sicher in das iPad eingesteckt ist, ist die Tastatur nun mit dem iPad verbunden und die Verbindungsanzeige auf der Tastatur leuchtet weiß. ENTFERNEN DES IPAD AUS DER HÜLLE

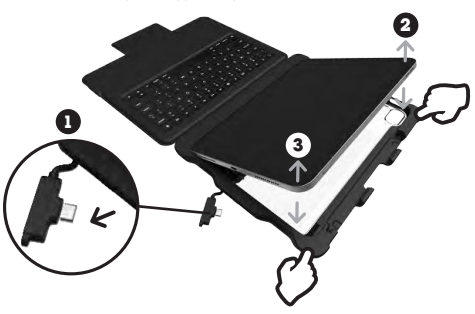

- Ziehen Sie den USB-C-Stecker vom iPad ab, bevor Sie das iPad aus der Hülle nehmen. Wenn das Kabel nicht abgezogen wird, bevor Sie das iPad herausnehmen, kann es beim Herausnehmen des iPad aus der Hülle zu Schäden am iPad oder am Kabel kommen.
- Lösen Sie die obere rechte Ecke des iPad, indem Sie die Ecke der H
  ülle fest nach hinten und vom iPad weg dr
  ücken.
- Lösen Sie die untere rechte Ecke des iPad, indem Sie die Ecke der Hülle fest vom iPad weg drücken.
- Das iPad lässt sich leicht herausnehmen, sobald der USB-C-Stecker abgezogen und die obere und untere rechte Ecke aus der Hülle gelöst sind.

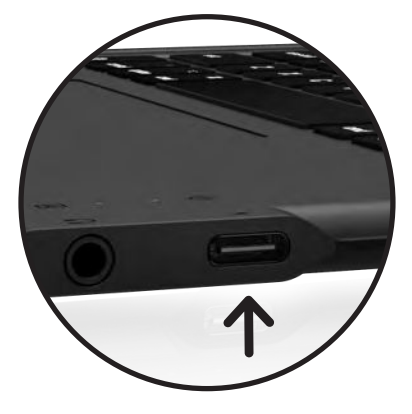

#### LADEN DES IPADS

Stecken Sie ein Ende des USB-C-Ladekabels (nicht im Lieferumfang enthalten) in eine Stromquelle (nicht im Lieferumfang enthalten) und das andere Ende in den USB-C-Anschluss auf der rechten Seite der Tastatur. Die Leuchte leuchtet während des Ladevrgangs weiß und wenn das iPad vollständig geladen ist. Der Ladestand des iPad wird in der oberen rechten Ecke des IPad-Bildschirms angezeigt.

Datenübertragung - USB2.0 für Geschwindigkeiten von bis zu

• Webcam und Mikroskop (möglicherweise sind Apps für das

 USB-C-Speicherstick – Dateien, Bilder und Videos können auf das iPad hochgeladen und vom iPad übertragen werden

Notiz - Der USB-C-Anschluss der Tastatur unterstützt keine

externe Bildschirmspiegelung (DisplayPort) oder den Anschluss an einen Laptop. Wenn Sie diese Funktionen benötigen, ziehen Sie einfach das Kabel ab, das die Tastatur mit dem iPad verbindet, und schließen Sie es direkt an das iPad an. Dabei verwenden Sie für alle Aktionen den iPad-Bildschirm.

480 Mbit/s, unterstützt den Datenaustausch für externe

iPad erforderlich, um das Zubehör zu lesen)

Peripheriegeräte wie USB-C-Kopfhörer

Eine Maus

#### STATUS-LEUCHTANZEIGEN

Ihr Dux Keyboard verfügt über Statusleuchten, die Informationen über die Stromversorgung und Verbindung liefern:

| BESONDERHEIT                   | FARBE | PRÄSENTATI | ON | U |  |
|--------------------------------|-------|------------|----|---|--|
| Tastatur mit<br>iPad verbunden | Weiß  | Solide     |    | • |  |
| Feststelltaste                 | Weiß  | Solide     |    | • |  |
|                                |       |            |    | A |  |

# **TECHNISCHE DATEN**

#### USB-C-ANSCHLUSS

 $\label{eq:automation} \begin{array}{l} \mbox{Aufladen des iPads} \mbox{-} \mbox{Type C Power Delivery (PD) } 3.1 \mbox{ ermöglicht} \\ \mbox{schnelles Laden mit bis zu } 12 \mbox{V/2,5 A (bis zu 30 W)} \end{array}$ 

- Optimales Laden mit 20-W-Netzstecker
- Spezifischer Strom und Ladezeit hängen vom verwendeten Netzstecker ab (nicht im Lieferumfang enthalten)

Anschluss und Aufladen des Pencils – schließen Sie den Apple Pencil oder Logitech Crayon an, um ihn anzuschließen und aufzuladen (mit Kabel und Adapter, nicht im Lieferumfang enthalten).

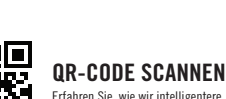

UR-GUDE SCANNEN Erfahren Sie, wie wir intelligentere Entscheidungen für eine nachhaltige Zukunft treffen

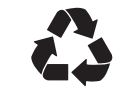

WIR GLAUBEN, DASS ES GEHT, ABFALL ZU REDUZIEREN UND DIE UMWELT ZU SCHÜTZEN. DIESE VERPACKUNG IST RECYCELBAR. Erkundigen Sie sich bei Ihrer örtlichen Recyclingeinrichtung nach der besten Einsurgungsmöglichkeit.

#### HILFSPORT

- 3,5-mm-Kopfhörerbuchse
- Funktioniert mit TRS- (nur Audio) und TRRS- (Audio und Mikrofon) Ein-/Ausgangskopfhörern
- Widerstand: 16  $\Omega$  und 32  $\Omega$
- Digitale Audio-Dekodierrate unterstützt maximal DAC: 96 kHz/10 Bit und ADC: 128 kHz/10 Bit

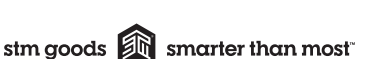